1. Prepare a USB stick with the following files.

| Navn           | Status  |
|----------------|---------|
|                | Ø       |
| 📄 boot.cfg     | $\odot$ |
| FR1902_V83.CML | $\odot$ |
| FR2002_V83.CML | $\odot$ |
| SYSFONTTBL     | $\odot$ |

2. Plug in the USB stick in the USB port of the screen. Connect to voltage.

Press diagonally on the screen within 500ms.

| Menu    |            |  |
|---------|------------|--|
| Program | Alarm      |  |
| Curves  | Files      |  |
| Storage | Defrosting |  |
| Time    | Service    |  |
| Log     | Set-up     |  |
| Graph   | Return     |  |

3. Menu appears below.

Press "→".

| Alarm                                    |  |  |
|------------------------------------------|--|--|
| Alarm                                    |  |  |
| Files<br>Defrosting<br>Service<br>Set-up |  |  |
|                                          |  |  |

4. Choose "SD/USB" on menu page 2/3.

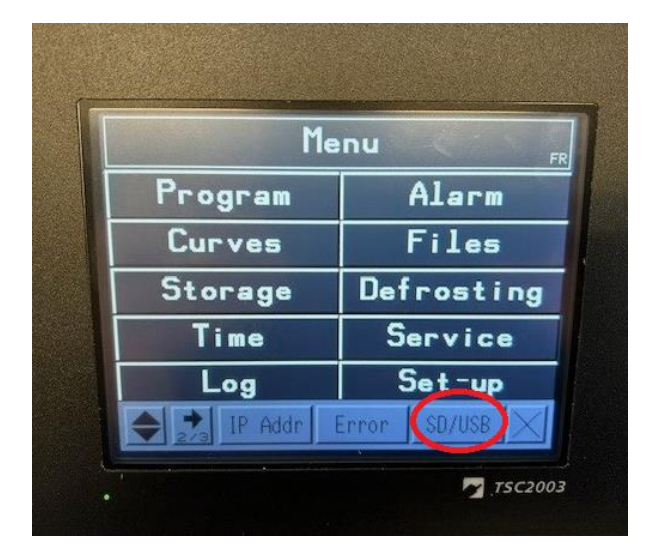

5. Press "USBStart".

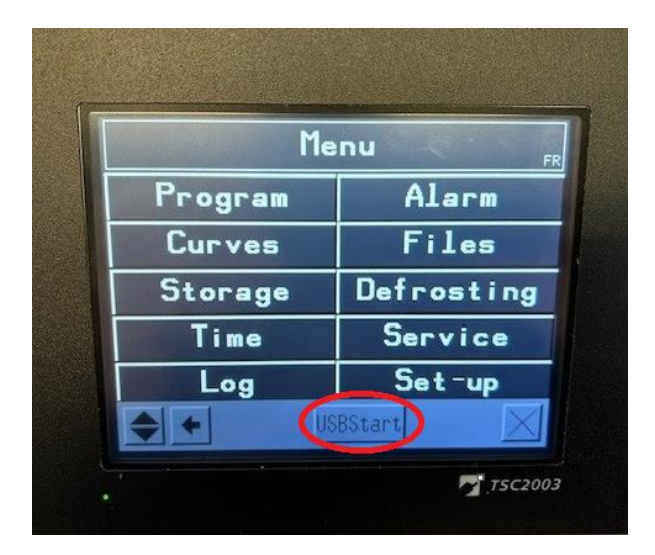

6. Choose "Download".

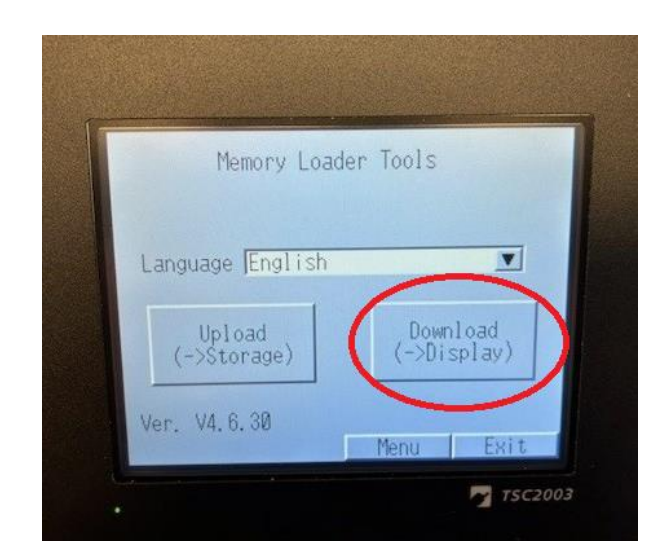

7. Choose "Select File".

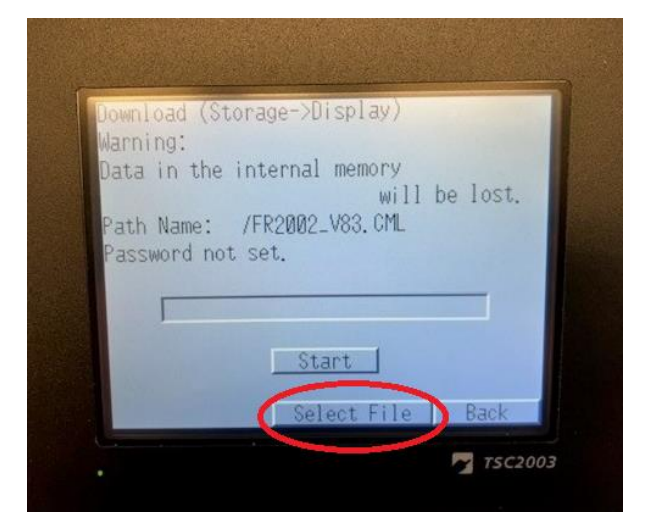

8. Write down screen size. (TSC1902 vs. TSC2002)

> Choose the correct image for the screen size. (FR1902\_Vxx vs. FR2002\_Vxx)

Press "Enter".

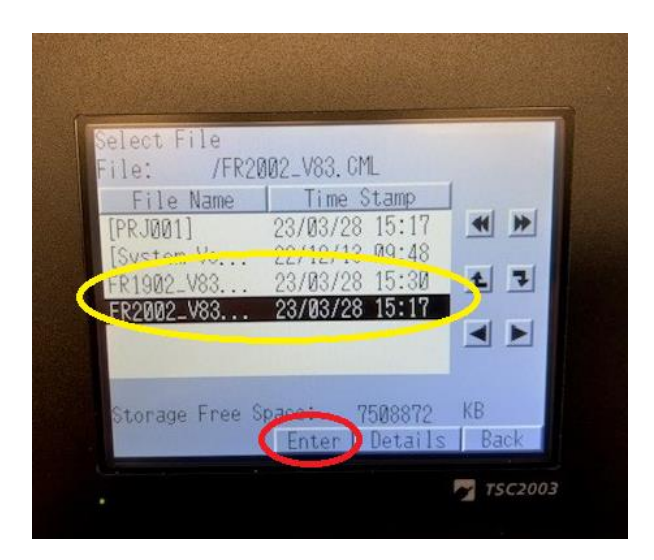

9. Press "Start".

| Download (S               | torage->Dis | play)           |         |
|---------------------------|-------------|-----------------|---------|
| Warning:                  |             |                 |         |
| Data in the               | internal m  | emory<br>will b | a lost  |
| Path Name                 | /FR2002 V   | R3 CML          | e 1030. |
| Password n                | ot set.     |                 | Brating |
|                           |             |                 |         |
|                           |             |                 |         |
|                           | Star        | t. D            |         |
|                           | U UCAT      |                 |         |
| the second strends of the | Color       | + Ello          | Pack    |

#### 10. Press "Yes".

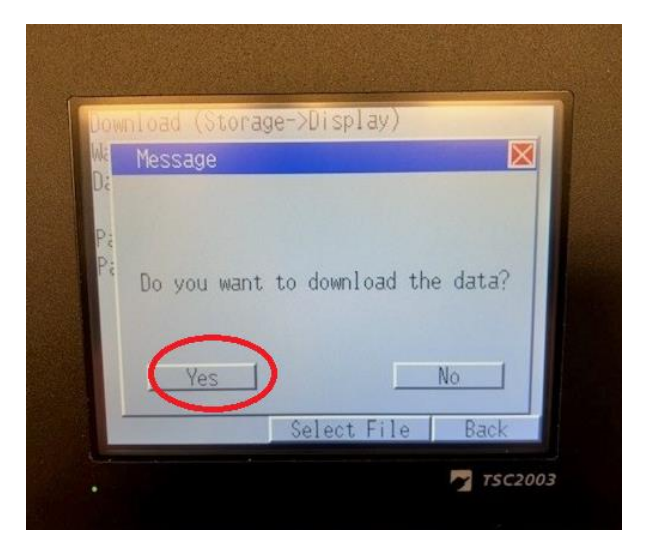

11. When image has been downloaded, press "back".

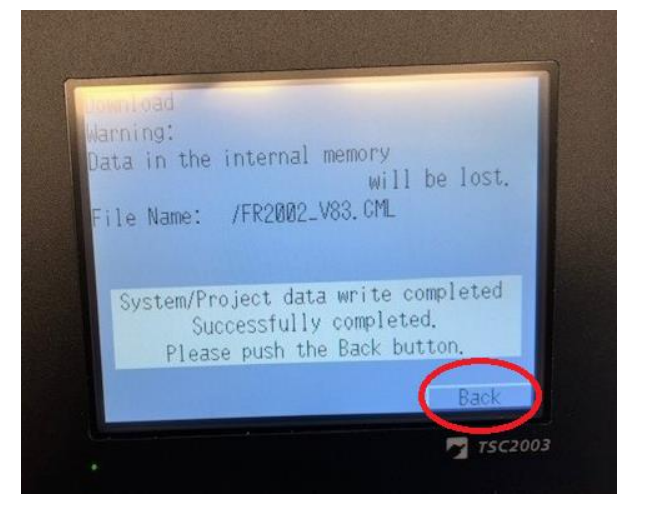

12. Press "Back".

| Download (S     | torage->Display)                                                                                                    |
|-----------------|----------------------------------------------------------------------------------------------------|
| Warning:        | the second second                                                                                                    |
| Uata in the     | will be lost                                                                                                    |
| Path Name.      | /EP2002 V83 CM                                                                                                    |
| Password p      | nt set                                                                                                    |
| 1 435901 4 11   |                                                                                                    |
|                 |                                                                                                    |
|                 | A REAL PROPERTY AND A REAL PROPERTY AND A REAL |
|                 | Start                                                                                                    |
| Contract of the |                                                                                                    |

#### 13. Press "Exit".

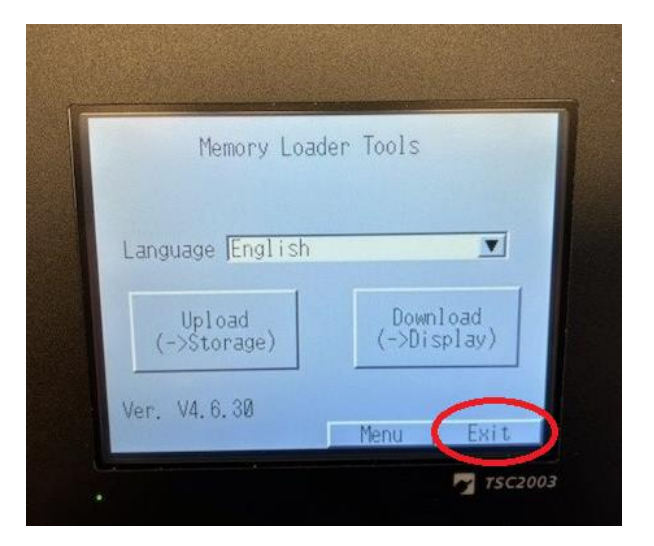

14. Restart by pressing "Yes".

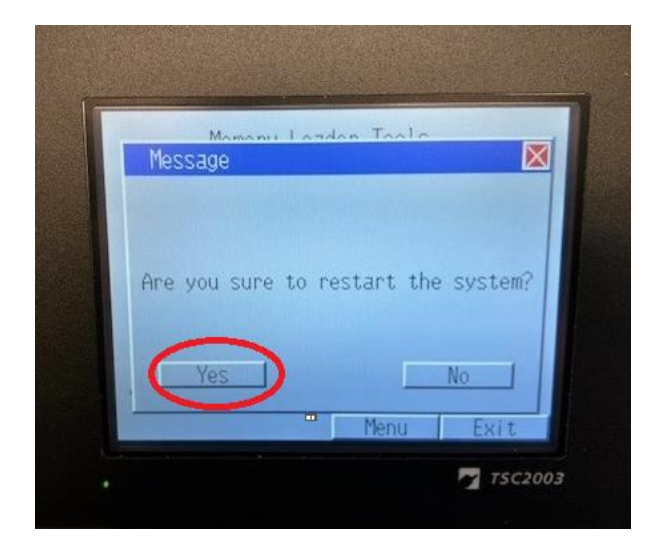